## PHỤ LỤC 1

# TRƯỜNG THCS ĐỒNG BỘ DỮ LIỆU, CẤP MÃ HỌC SINH

## I. HƯỚNG DẪN NỘP DỮ LIỆU CUỐI NĂM LÊN CSDL CẤP SỞ TỪ SMAS

#### 1. Đăng nhập

Thầy cô truy cập hệ thống theo đường link: https://smas.edu.vn

Sau khi đăng nhập vào hệ thống quản lý nhà trường SMAS, vào Hệ thống » Nộp dữ liệu lên CSDL ngành.

|                                          | Hệ thống 🔸 Nặp dữ liệu lên CSDL ngành 🛛 🔞 |                       | Năm học (2019-2020) • |
|------------------------------------------|-------------------------------------------|-----------------------|-----------------------|
| i nong un nha trường<br>Khai bảo đữ liệu | Nộp dữ liệu Lịch sử                       |                       |                       |
| Import dữ liệu                           | 🔥 Thông lin tim kiếm                      |                       | 8                     |
| Τηθί κηόα διέυ                           | Loại dữ liệu (Lựa chọn)                   | ▼ Trang thái ITắt cải | •                     |
| Kết chuyển dữ liệu                       |                                           |                       |                       |
| Khối phục dữ liêu                        |                                           | Q Tìm kiểm            |                       |
| Câu hình hệ thống                        |                                           |                       |                       |
| Quan ly người dùng                       |                                           |                       |                       |
| Giảm sát nhập dữ liêu                    |                                           |                       |                       |
| Phiên bản                                |                                           |                       |                       |
| Nộp đữ liệu HCM                          |                                           |                       |                       |
| Nộp đữ liệu lên CSDL ngành 🖉             |                                           |                       |                       |

Thứ tự đẩy dữ liệu lên CSDL ngành sẽ là: *Cán bộ, lớp học, học sinh, kết quả học tập*.

#### 2. Chuyển dữ liệu

Đối với dữ liệu cuối năm nếu nhà trường có sự thay đổi về nhân sự, lớp và giáo viên thì thứ tự đồng bộ dữ liệu từ SMAS lên CSDL ngành của Sở: Cán bộ » Lớp học » Học sinh » Kết quả học tập.

#### a. Cán bộ

Ở loại dữ liệu chọn Thông tin cán bộ(Các trường dữ liệu khác để Tất cả) » Tìm kiếm

| HỆ THÔNG Y                               | Hệ thống 🔸 Nộp dữ liệu lên CSDL ngành 🛛 🕖 |            |                     | Năm học 2019-2020 • |
|------------------------------------------|-------------------------------------------|------------|---------------------|---------------------|
| i nong un nna trường<br>Khai bảo đữ liệu | Nộp đữ liệu Lịch sử                       |            |                     |                     |
| Import dữ liệu                           | 🛐 Thông tin tìm kiếm                      |            |                     | 0                   |
| Thời khóa biểu                           | Loại đữ liệu Thông tin cân bộ             |            | Trang thái          | Ţ                   |
| Kết chuyển dữ liệu                       | ande an u.A                               |            | constraint from and |                     |
| Khối phục dữ liệu                        | Mã cân bộ                                 |            | Họ và tên           |                     |
| Cấu hình hệ thống                        |                                           | Q Tìm kiếm |                     |                     |
| Quần lý người dùng                       |                                           |            |                     |                     |
| Lịch sử sử dụng                          |                                           |            |                     |                     |
| Giám sát nhập dữ liệu                    |                                           |            |                     |                     |
| Phiên bản                                |                                           |            |                     |                     |
| Nộp dữ liệu HCM                          |                                           |            |                     |                     |
| Nộp dữ liệu lên CSDL ngành               |                                           |            |                     |                     |

Tích vào ô vuông như 🗹 dưới hình » Nộp dữ liệu

| HÊ THÔNG V                               | $H\hat{e}  th dng \rightarrow N$ | ộp dữ liệu lên Cố | 3DL ngành 🕜          |            |              |                  |            |                    |                    |                                           |                                     |           | Năm học 20 | )19-2020 💌 |
|------------------------------------------|----------------------------------|-------------------|----------------------|------------|--------------|------------------|------------|--------------------|--------------------|-------------------------------------------|-------------------------------------|-----------|------------|------------|
| Khai báo dữ liệu                         | Nộp dữ liệu                      | Lịch sử           |                      |            |              |                  |            |                    |                    |                                           |                                     |           |            |            |
| Import dữ liệu                           | 🔓 Thông tin                      | n tìm kiểm        | _                    |            |              |                  |            |                    |                    |                                           |                                     |           |            | ٥          |
| Thời khóa biểu                           |                                  | Loại dữ l         | iệu Thông tin cản bộ |            |              |                  | ]          |                    | Trạng thái (Tất cã | 1                                         |                                     |           | •          |            |
| Kết chuyển dữ liệu                       |                                  | Mã cán            | bő                   |            |              |                  |            |                    | Ho và tên          |                                           |                                     |           |            |            |
| Khoi phục dừ liệu                        |                                  |                   |                      |            |              |                  |            | 0                  | 1                  |                                           |                                     |           |            |            |
| Cau ninn ne mong                         |                                  |                   |                      |            |              |                  | Q Tìm kiểm | Nộp dữ liêu        |                    |                                           |                                     |           |            |            |
| Lịch sử sử dụng<br>Giảm sắt nhập dữ liệu | STT                              | Mã cán bộ         | Họ tên               | Ngày sinh  | Giới<br>tính | Trạng thái<br>CB | Dân tộc    | Vị trí việc làm    | Nhóm<br>chức vụ    | Hình thức<br>hợp đồng                     | Trinh độ<br>chuyên môn<br>nghiệp vụ | Môn dạy   | Trạng thải |            |
| Phiên bản                                | 1 GV4                            |                   | Vố Thị Bắn Anh       | 01/01/1974 | NĐ           | Đang làm việc    | Kinh       | Giáo viên          | Giáo viên          | Viên chức HELV không xác định<br>thời hạn | Cao đắng                            | Tiếng Anh | Chưa nộp   |            |
| Nộp đữ liệu HCM                          | 2 GV3                            |                   | Đoàn Thị Phương Ánh  | 30/07/1972 | NŸ           | Đang làm việc    | Kinh       | Giáo viên          | Giáo viên          | Viên chức HELV không xác định thời hạn    | Đại học                             | Tiếng Anh | Chưa nộp   |            |
| Nộp dữ liệu lên CSDL ngành               | 3 GV20                           | )                 | Nguyễn Thị Câm       | 24/03/1985 | NŸ           | Đang làm việc    | Kinh       | Nhân viên thư viện | Nhân viên          | Viên chức HĐLV không xác định<br>thời hạn | Đại học                             |           | Chưa nộp   |            |
| HOC SINH >                               | 4 GV35                           | 5                 | Trần Kỳ Công         | 23/05/1972 | Nam          | Đang làm việc    | Kinh       | Giáo viên          | Giáo viên          | Viên chức HĐLV không xác định<br>thời hạn | Đại học                             | Tiếng Anh | Chưa nộp   |            |
| 😁 CÂN BỘ >                               | 5 GV36                           | 3                 | Nguyễn Thị Chuyển    | 05/07/1974 | NŸ           | Đang làm việc    | Kinh       | Giáo viên          | Giáo viên          | Viên chức HĐLV không xác định<br>thời hạn | Đại học                             | Tiếng Anh | Chưa nộp   |            |
| HI CỦ >                                  | 6 GV7                            |                   | Trần Thị Diễm        | 04/08/1979 | Nữ           | Đang làm việc    | Kinh       | Giáo viên          | Giáo viên          | Viên chức HĐLV không xác định thời hạn    | Elai học                            | Tiếng Anh | Chưa nộp   |            |
| BÁO CÁO >                                | 7 0/24                           | 4                 | Nguyễn Thị Nhất Hạnh | 20/05/1978 | NŸ           | Đang làm việc    | Kinh       | Giáo viên          | Giáo viên          | Viên chức HĐLV không xác định<br>thời hạn | Đại học                             | Tiếng Anh | Chưa nộp   |            |
| o y té →                                 | 8 GV1                            |                   | Nguyễn Thị Hóa       | 02/02/1969 | Nữ           | Đạng làm việc    | Kinh       | Giáo viên          | Giáo viên          | Viên chức HĐLV không xác định<br>thời hạn | Cao đầng                            | Tiếng Anh | Chưa nộp   |            |
| C LIÊN LẠC >                             | 9 GV12                           | 2                 | Trương Văn Huề       | 23/04/1976 | Nam          | Đang làm việc    | Kinh       | Giáo viên          | Giáo viên          | Viên chức HĐLV không xác định<br>thời hạn | Đại học                             | Thể dục   | Chưa nộp   |            |
|                                          | 10 GV38                          | 9                 | Phan Đảng Huy        | 15/07/1979 | Nam          | Đang làm việc    | Kinh       | Gláo viên          | Giáo viên          | Viên chức HĐLV không xác định<br>thời hạn | Đại học sư phạm                     | Thể dục   | Chưa nộp   |            |

Lưu ý: Sau khi nộp dữ liệu hệ thống sẽ thông báo kết quả nộp dữ liệu, nếu có lỗi trong quá trình nộp dữ liệu nhà trường tiến hành tải file lỗi về để xem chi tiết lỗi.

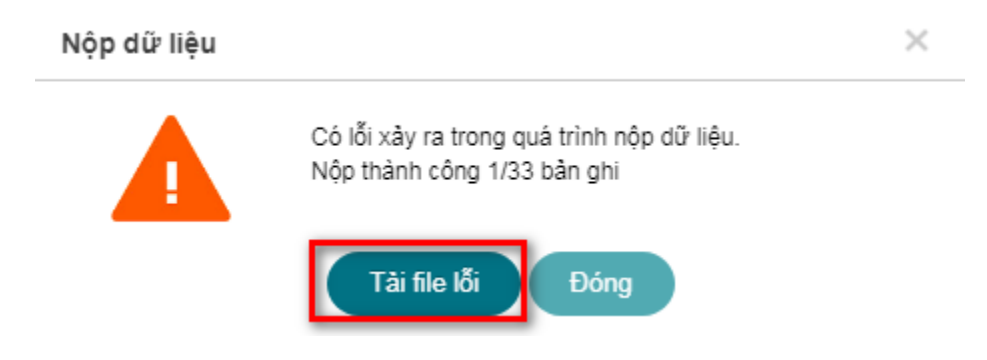

Sau khi tải file báo lỗi về chi tiết của file báo lỗi sẽ như bên dưới.

|     | Personal Control of Street Processors of Street Processors of Street Procesors of Street Processors of Street Processors of Street Proc | the Real                                                                                                    |            |           |               |         |                      |                |                                              |                                  |           |                                             |                   |               |           |                |
|-----|----------------------------------------------------------------------------------------------------|----------------------------------------------------------------------------------------------------|------------|-----------|---------------|---------|----------------------|----------------|----------------------------------------------|----------------------------------|-----------|---------------------------------------------|-------------------|---------------|-----------|----------------|
|     |                                                                                                    |                                                                                                    |            | DA        | NH SÁCH CÁN   | ВÒ      |                      |                |                                              |                                  |           |                                             |                   |               |           |                |
| STT | Mã giáo viên                                                                                                    | Họ và tên                                                                                                    | Ngày sinh  | Giới tinh | Trạng thái GV | Dân tộc | Vị tri làm việc      | Nhóm chức vụ   | Hinh thức hợp đồng                           | Trinh độ chuyên<br>môn nghiệp vu | Môn dạy   | Mô tả lỗi                                   |                   |               |           |                |
| 1   | GV4                                                                                                    | The Base Audi                                                                                                    | 01/01/1974 | Nữ        | Đang làm việc | Kinh    | Giáo viên            | Giáo viên      | Viên chức HĐLV<br>không xác định thời        | Cao đẳng                         | Tiếng Anh | Các trường thông tin sau không được để trốn | :<br>Nhóm chứng c | hi ngoại ngữ  | Loại chứn | ag chi ngoại n |
| 2   | GV3                                                                                                    | State Vo. House, July                                                                                                    | 30/07/1972 | NØ        | Đang làm việc | Kinh    | Giáo viên            | Giáo viên      | Vien chức HDLV                               | Đại học                          | Tiếng Anh | Các trường thông tin sau không được để trốn | Nhóm chứng c      | hi neogi neti | Loai chứn | ag chi ngoai n |
| 3   | GV20                                                                                                    | Appendix The Case                                                                                                    | 24/03/1985 | Nữ        | Dang làm việc | Kinh    | Nhân viên thư        | Nhân viên      | Viên chức HĐLV<br>không mào định thời        | Dại học                          |           | Các trường thông tin sau không được để trốn | Nhóm chứng c      | hi ngoai ngữ  | Loai chim | ng chi ngoại n |
| 4   | GV35                                                                                                    | Traine Rev Comp.                                                                                                    | 23/05/1972 | Nam       | Đang làm việc | Kinh    | Giáo viên            | Giáo viên      | Vien chức HDLV                               | Đại học                          | Tiếng Anh | Các trường thông tin sau không được để trốn | Nhóm chứng c      | hi neosi neti | Loai chim | ne chi neosi n |
| 5   | GV36                                                                                                    | Specific The Charles                                                                                                    | 05/07/1974 | Nữ        | Dang läm việc | Kinh    | Giáo viên            | Giáo viên      | Vien chức HĐLV                               | Dại học                          | Tiéng Anh | Các trường thông tin sau không được để trốn | . Nhóm chứng c    | hi necai neti | Loai chim | ne chi neozi n |
| 6   | GV7                                                                                                    | Trans The Online                                                                                                    | 04/08/1979 | NØ        | Đang làm việc | Kinh    | Giáo viên            | Giáo viên      | Vien chức HDLV                               | Đại học                          | Tiếng Anh | Các trường thông tin sau không được để trốn | Nhóm chứng c      | hi necai neti | Loai chim | se chi neosi n |
| 7   | GV24                                                                                                    | Name and Address of State of State of S | 20/06/1978 | Nữ        | Dang làm việc | Kinh    | Giáo viên            | Giáo viên      | Viên chức HĐLV                               | Dại học                          | Tiéng Anh | Các trường thông tin sau không được để trốn | Nhóm chứng c      | hi necai neti | Loai chim | ne chi neoai n |
| 8   | GV1                                                                                                    | Appendix The State                                                                                                    | 02/02/1969 | NØ        | Đang làm việc | Kinh    | Giáo viên            | Giáo viên      | Vien chức HĐLV                               | Cao đẳng                         | Tiếng Anh | Các trường thông tin sau không được để trốn | Nhóm chứng c      | hi neosi neŭ  | Loai chim | ne chi neoai n |
| 9   | GV12                                                                                                    | Franky Ville Hall                                                                                                    | 23/04/1976 | Nam       | Dang làm việc | Kinh    | Giáo viên            | Giáo viên      | Vien chức HĐLV                               | Dại học                          | Thể đạc   | Các trường thông tin sau không được để trốn | . Nhóm chứng c    | hi neoai neŭ  | Loai chim | ne chi neoai n |
| 10  | GV6                                                                                                    | or the the theory                                                                                                    | 05/12/1974 | NØ        | Đang làm việc | Kinh    | Giáo viên            | Giáo viên      | Vien chức HDLV                               | Đại học                          | Tiếng Anh | Các trường thông tin sau không được để trốn | Nhóm chứng c      | hi neoai neŭ  | Loai chim | ae chi neoai n |
| 11  | GV26                                                                                                    | or the time through                                                                                                    | 05/05/1979 | Nừ        | Đang làm việc | Kinh    | Giáo viên            | Giáo viên      | Vien churc HDLV                              | Thạc sĩ                          | Tiéng Anh | Các trường thông tin sau không được để trốn | . Nhóm chứng c    | hi ngoai ngữ  | Loai chim | ne chi neoai n |
| 12  | GV19                                                                                                    | Specie Kas Roomy Lan                                                                                                    | 23/11/1990 | NØ        | Đang làm việc | Kinh    | Nhân viên y tế       | Nhān viên      | Vien chức HDLV                               | Cao đẳng                         |           | Các trường thông tin sau không được để trốn | Nhóm chứng c      | hi neoai neŭ  | Loai chim | ne chi neoai n |
| 13  | GV27                                                                                                    | Le Thiladh                                                                                                    | 15/04/1987 | NØ        | Đang läm việc | Kinh    | Giáo viên            | Giáo viên      | Viên chức HDLV<br>không xác định thời<br>han | Cao đẳng                         | Tiếne Anh | Các trường thông tin sau không được để trốn | Nhóm chứng c      | hi neoai ne0  | Loai chứn | ne chi neoai n |
| 14  | GV13                                                                                                    | Ngolio Tito Le                                                                                                    | 02/01/1977 | Nam       | Đang làm việc | Kinh    | Phó hiệu trường      | Cán bộ quân lý | Viên chức HĐLV<br>không xác định thời<br>han | Đại học                          | Tiếne Anh | Các trường thông tin sau không được để trốn | Nhóm chứng c      | hi neoai ne0  | Loai chứn | ne chi neoai n |
| 15  | GV18                                                                                                    | State State Long                                                                                                    | 22/10/1981 | Nam       | Đang làm việc | Kinh    | Nhân viên kế<br>toán | Nhân viên      | Viên chức HĐLV<br>không xác định thời<br>hạn | Đại học                          |           | Các trường thông tin sau không được để trồn | Nhóm chứng c      | hi ngoại ngữ  | Loại chức | ng chi ngoại n |
| 16  | GV2                                                                                                    | Specific Tec table                                                                                                    | 27/04/1972 | NØ        | Đang làm việc | Kinh    | Giáo viên            | Giáo viên      | Viên chức HĐLV<br>không xác định thời<br>hạn | Cao đẳng                         | Tiếng Anh | Các trường thông tin sau không được để trốn | : Nhóm chứng c    | hi ngoại ngữ  | Loại chứn | ng chi ngoại n |
| 17  | GV17                                                                                                    | Le Thumas                                                                                                    | 25/05/1987 | NØ        | Đang làm việc | Kinh    | Giáo viên            | Giáo viên      | Viên chức HĐLV<br>không xác định thời<br>hạn | Đại học                          | Vätk      | Các trường thông tin sau không được để trốn | r Nhóm chứng c    | hi neosi neti | Losi chức | ne chi nepai n |

Nhà trường cập nhật thêm những thông tin còn thiếu về cán bộ, thao tác: Cán bộ » Hồ sơ cán bộ » Chọn cán bộ nộp dữ liệu báo lỗi » Cập nhật hồ sơ » Lưu.

| B HÉ THÔNG                                |        | Cán bộ → 1 | Hồ sơ cản bộ 🛛 🔞      |          |             |            |             |                  |              |                                   |                 |
|-------------------------------------------|--------|------------|-----------------------|----------|-------------|------------|-------------|------------------|--------------|-----------------------------------|-----------------|
| HOC SINH                                  |        | 100000-01  |                       |          |             |            |             |                  |              |                                   |                 |
| CÁN BÔ 🚺                                  | ÷      | HO SCT     | TIEP NHÂN CHUYEN CÔNG | TAC      |             |            |             |                  |              |                                   |                 |
| Hồ sơ cân bộ 🥑                            | )      | DA THE     | ing tin tim kiém      |          |             |            |             |                  |              |                                   |                 |
| Phân công giảng dạy                       |        |            | Tổ độ mốn             | (Tất cả) |             |            | Côn         | a việc (Tất câ)  |              | •                                 |                 |
| Phân công giáo vụ                         |        |            |                       |          |             |            |             | aug (            |              |                                   |                 |
| Công việc kiếm nhiện                      | •      |            | Ma can bo             |          |             |            | How         | ra ten           |              |                                   |                 |
| Lâm Thay chủ nhiệm                        |        |            | Giới tính             | [fất câ] |             | •          | Trinh độ đả | o tạo [Tắt câ]   |              | •                                 | Hinh thi        |
| Phân công chủ nhiện                       |        |            |                       |          |             |            |             |                  |              |                                   |                 |
| Khen thưởng - Kỷ lu                       |        |            |                       |          |             |            |             | Q. Tim kiem      |              |                                   |                 |
| Sáng kiến kinh nghiệ                      | m      |            |                       |          |             |            |             |                  |              |                                   |                 |
| Đánh giá xếp loại                         |        | No.        | M. 1004               |          | 1.000.00000 | 1000       | 1100000     | Contract and the |              |                                   |                 |
| Danh hiệu trí đưa                         |        | STT        |                       |          | Mã cán bộ   | Ngiy sinh  | Giới tính   | Tố bộ môn        | Nhóm chức vụ | hop de                            | òng             |
| Danh hiệu thi đua tắp                     | a mé   | 1.         | Phúng Thị Lan Anh     |          | THHB012     | 22/10/1978 | NÐ          | TÔ 2             | Giáo viên    | Viên chức HĐI<br>xác định thời h  | LV không<br>tạn |
| Lich bảo giảng                            | *      | 2          | Phan Thị Minh Chấu    |          | THHB003     | 21/03/1974 | Nữ          | TÔ 2             | Giáo viên    | Viên chức HĐi<br>xác định thời h  | LV không<br>han |
| Dânh giả chuẩn nghỉ<br>Dầi đượng năng học | nghilp | 3          | 🕺 Phân cóng giảng day |          | THHB013     | 17/04/1971 | NĴ          | тÔ 4             | Giáo viên    | Viên chức HĐI<br>xác định thời h  | LV không<br>han |
| luc su pham                               |        | 4          | Cáp nhật hồ sơ        | D        | THHB015     | 22/11/1981 | NŨ          | TỔ NĂNG KHIỂU    | Giáo viên    | Viên chức HĐi<br>xác định thời h  | LV không<br>han |
| 🕒 THE CỨ                                  | 2      | 5          | 🗙 Xóa hồ sơ           |          | THH8007     | 20/10/1969 | NÐ          | 101              | Giáo viên    | Viên chức HĐI<br>xác định thời h  | LV không<br>nan |
| 🕒 BÁO CÁO                                 |        | 6          | 🕁 Cập nhật nghỉ hưu   |          | THHB0028    | 17/09/1982 | NÐ          | TÔ 5             | Giáo viên    | Viên chức HĐi<br>xác định thời h  | LV không<br>Nan |
| O YTÉ                                     | *      | 7          | 👃 Cập nhật nghỉ việc  |          | THHB23      | 27/10/1986 | NÐ          | TÔ 5             | Giáo viên    | Viên chức HĐI<br>xác định thời h  | LV không<br>tạn |
| C LIÊN LẠC                                | *      | 8          | 🕹 Cặp nhật tạm nghỉ   |          | THHB018     | 11/11/1985 | NÐ          | TỔ NĂNG KHIỂU    | Giáo viên    | Viên chức HĐI<br>xác định thời h  | LV không<br>hạn |
| A DANH MUC                                | ,      | 9          | Chuyển công tác       |          | THHE014     | 22/01/1977 | NÐ          | TỔ NĂNG KHIẾU    | Giáo viên    | Viên chức HĐi<br>vận định trước h | LV không<br>Nan |

Sau khi tiến hành cập nhật hồ sơ cho các cán bộ thiếu thông tin bắt buộc »Nộp dữ liệu cán bộ lại lần nữa.

#### b. Lớp học

Ở loại dữ liệu chọn Thông tin lớp học(Các trường dữ liệu khác để Tất cả) » Tìm kiếm

| It mobes     Thong an inite busing     that busing     that busing     that busing     that busing     that busing     the busing     the busing     th | Nigo di    | <ul> <li>Nito di Idu Vin Ci</li> <li>Nito di Idu Vin Ci</li> <li>Nito di Idu</li> <li>Lich oir</li> <li>Nito di Idu</li> </ul> | cu cie so 🔹          | Thing the | Vip toc              |                     |      | o`              |                      | Timp fo                    | ii nộp Xin COOL Vietbel<br>Lớp | TT for call                         | Nan Ner                | • | • |
|----------------------------------------------------------------------------------------------------|------------|----------------------------------------------------------------------------------------------------|----------------------|-----------|----------------------|---------------------|------|-----------------|----------------------|----------------------------|--------------------------------|-------------------------------------|------------------------|---|---|
| Câu trint trê Boorg<br>Coulin tij nguht sting<br>I Juh sử nữ dụng<br>Chân sắt mấp đữ kếu<br>Nga đã kếu 5510                                                                                                    | Trang that | dayêt Phông Sử ; 🗘<br>Tên lớp                                                                                                  | er Holmy for startit | 100<br>W  | Hoc<br>report rep? 1 | Noc<br>ngoal ngit 2 | 1.00 | Chip<br>sko bip | Ndp dû<br>Dên<br>Thi | Mer<br>Si tudi<br>Sectular | tala turna                     | Trang thái nép lên<br>C SOL Vieteri | Trung thái dượt của 10 |   | ٥ |
| Paderbán                                                                                                    |            | 14                                                                                                    | K56 1                | a.        | Tiếng Anh            |                     | •    |                 |                      | 9 buðrtule                 |                                | Cê nộp                              | Thánh công             |   | 8 |
| Niệp đồ Hiu HCM                                                                                                    | 2          |                                                                                                    | K2-6-1               | 2         | Tiếng Anh            |                     | ۲    |                 |                      | s tuðitule                 |                                | KB nóp                              | Thành công             |   |   |
| Nile 10 Mix the CODE city tel                                                                                                    | 3          | 24                                                                                                    | K2-6-2               | 1         |                      |                     |      |                 | 0                    | ¥ tuốn lên                 |                                | Că nộp                              | Thánh công             |   | 2 |
| HOC SHE                                                                                                    | 4          | 28                                                                                                    | K0.6 2               | 2         |                      |                     |      |                 | 0                    | 9 tuditule                 |                                | 64 ndp                              | Thánh công             |   |   |
| Church .                                                                                                    |            | 20                                                                                                    | K2:6-2               | 3         |                      |                     |      |                 |                      | 9 tuártule                 |                                | Câ nộp                              | Thanh công             |   | 0 |
| (a) 14 00                                                                                                    |            | 34                                                                                                    | steds 3              | 3         | Tiếng Anh            |                     |      |                 |                      | 8 poártule                 |                                | 6ã nóp                              | Thann công             |   | 8 |

Tích vào ô vuông như 🗹 dưới hình » Nộp dữ liệu

| 0 | Hể Thứ Nha v<br>Thống tin nhà trường<br>Khai báo đô liệu<br>Import đô Hòa<br>Thời thủa bhủ<br>Khế chuyển đô Hòa<br>Khế chuyển đô Hòa<br>Chái nhà tiế nhậng<br>Quân tự người đượng v | Ηệ thống<br>Νôp | 3 > Nộp đữ liệu lên CS<br>đữ liệu Lịch sử<br>công tin tim kiểm | DL cáp Sở 💿<br>Loại đồ tiệu<br>Khối | Thông ti<br>(Tất cả) | n kắp học          |                    |             | ▼<br>▼<br>Q Tim kiếm | Nộp đ      | Trang thái<br>Diệt Một | nệp kin CSDL Vietlei<br>Lớp ( | (Tắt că)                           | Nim học                 | 2029-2021 • |
|---|----------------------------------------------------------------------------------------------------|-----------------|----------------------------------------------------------------|-------------------------------------|----------------------|--------------------|--------------------|-------------|----------------------|------------|------------------------|-------------------------------|------------------------------------|-------------------------|-------------|
|   | Lịch sử sử dụng<br>Giám sát nhập đử liệu<br>Năn đử liệu SSO                                                                                                    | Trang th        | iải duyệt Phỏng/Sở : 🖸<br>Tên Kớp                              | hở Phông/Sở duyệt<br>Khối           | Thứ<br>tự            | Học<br>ngoại ngữ 1 | Học<br>ngoại ngữ 2 | Lớp<br>ghép | Ghép<br>vào lớp      | Bán<br>trú | Số buổi<br>Nọc/tuần    | Điểm trường                   | Trạng thải nộp lên<br>CSDL Vietlei | Trạng thái duyệt của Bộ | 0           |
|   | Phiên bản                                                                                                    |                 | 1A                                                             | Khối 1                              | 1                    | Tiếng Anh          |                    |             |                      |            | 9 buối/tuần            |                               | Đã nộp                             | Thành công              |             |
|   | Nập đữ liệu HCM                                                                                                    | 2               | 18                                                             | Khối 1                              | 2                    | Tiếng Anh          |                    |             |                      |            | 9 buổi/tuần            |                               | Đã nộp                             | Thành công              |             |
|   |                                                                                                    | 3               | 2A                                                             | Khối 2                              | 1                    |                    |                    |             |                      |            | 9 buối/tuần            |                               | Đã nộp                             | Thành công              |             |
| 0 | Học sinh >                                                                                                    | 4               | 2B                                                             | Khối 2                              | 2                    |                    |                    |             |                      |            | 9 buổi/tuần            |                               | Đã nộp                             | Thành công              | 2           |
| 0 | CÁN BỘ ,                                                                                                    | 5               | 2C                                                             | Khối 2                              | 3                    |                    |                    |             |                      |            | néutiòud e             |                               | Đã nộp                             | Thành công              |             |
|   |                                                                                                    | 6               | ЗA                                                             | Khối 3                              | 1                    | Tiếng Anh          |                    |             |                      |            | 9 buối/tuần            |                               | Đã nộp                             | Thành công              |             |

Lưu ý: Trường hợp nếu có lỗi trong quá trình nộp dữ liệu nhà trường tiến hành tải file lỗi về để xem chi tiết lỗi, thao tác cập nhật bổ sung các trường thông tin bắt buộc của lớp học như sau.

Hệ thống » Khai báo dữ liệu » Khai báo lớp học » Sửa » Tiến hành bổ sung các thông tin thiếu báo lỗi » Lưu.

|                                                        | Há trưởng 🔹 Khao tián đử kêu 🔹 Khao tián trực học 🌘 | •                          |         |                   |             | Nim ho       | e (2020-2021 · |
|--------------------------------------------------------|-----------------------------------------------------|----------------------------|---------|-------------------|-------------|--------------|----------------|
| Con 160 47 No. 0                                       | Thời gian nằm học                                   | stade (Tille cit)          |         |                   | NNAprimit : | () Thirm mit | Clip while STT |
| terport dil Me<br>Troci Mola talla                     | Khai báo tổ bộ mộn                                  | i sin                      | Tên Kiş | Cuie vớn chỉ nhậm | There       | Kin .        | - Xón          |
| Kilt chuyển đã têu                                     | Khai báo lóg tạo                                    | 1                          | 1A      |                   | 1           |              | 0              |
| Cdu tion né tráng                                      | Khai báo món học cho lớp                            |                            | 24      |                   |             | 0            | 0              |
| Cualer bji ngurðir stöngi<br>Lista tild tild skillerup |                                                     | 4                          | 28      |                   | 2           | 0            | 0              |
| Chies sit relat di Ma                                  |                                                     | 6                          | 20      |                   | 3           | 0            | 0              |
| Mile all Mile 350<br>Phile blin                        |                                                     | 1                          | 38      |                   | 1           | 0            | 0              |
| Notice and Notice Institut                             |                                                     |                            | ж       |                   | 3           | 0            | 0              |
| HOC SING                                               |                                                     | 9                          | 45      |                   | 1           | 0            | 0              |
| Control .                                              |                                                     | Holen trý prilen 19-1 - 19 | ola 12  |                   |             | THE RE       |                |

#### c. Học sinh

Ở loại dữ liệu chọn Thông tin học sinh(Các trường dữ liệu khác để Tất cả) » Tìm kiếm

| IC Thickes     Thickes     Thickes     Thickes     Thickes     Thickes     Thickes     Thickes     Thickes     Thickes     Sile     Thickes     Sile     Sile | Hij Du | ing in Note do New View Color, and<br>the do New Links and<br>Thinking the time takes<br>multi-despit thinking Sol ; Color Pro- | Last 40 440 Thing to hac see<br>No.6 Thing to hac see | ]0      |         | Q Tim Lifen   | Nip từ kiệ | Time       | the nóp tils CSCC yumer<br>1,09 | (Plin og<br>Plin og                | Non hor 2                     | • |
|----------------------------------------------------------------------------------------------------|--------|----------------------------------------------------------------------------------------------------|-------------------------------------------------------|---------|---------|---------------|------------|------------|---------------------------------|------------------------------------|-------------------------------|---|
| Nile 69 Mile 1990                                                                                                    | -      | Mi bor sinh                                                                                                    | and and                                               | Tân tôp | io4     | Nairy<br>Nair |            | Dân<br>Kic | Trang this<br>115               | Trang this way the<br>CSDL Viether | Transg their daryeft clar (b) |   |
| Nigo đử kộu HCM                                                                                                    | 1      | THHEHS 20 0001                                                                                                    | HOĂNG THẾN AN                                         | 14      | 40 Å 1  | 05/04/2014    | Nam        | Kim        | Cang hoc                        | 68 mile                            | Thành công                    | 0 |
| Não dà Me de CERL do Să                                                                                                    | 2      | THHEHS 20 0032                                                                                                    | PHAN THỊ THỦY AN                                      | 54      | ende 1  | 11/07/2014    | ND         | Kinti      | Oung hoc                        | Elà nóp                            | Thánh công                    | 0 |
| ICC SINI +                                                                                                    | 3      | THH-BHS 20 0033                                                                                                    | LÊ CHÂU ANH                                           | - 16    | Kinde 1 | 18/01/2014    | N0         | Kinh       | Quing hoc                       | Đã nộp                             | Thành công                    |   |
| CANED .                                                                                                    |        |                                                                                                    |                                                       |         |         |               |            |            |                                 |                                    |                               |   |

Tích vào ô vuông như 🗹 dưới hình(Toàn bộ dữ liệu) » Nộp dữ liệu

| <ul> <li>Métridada -</li> <li>Métridada -</li> </ul> | Hend | ng > Nito d0 Niu like CSDL cl             | le 53                     |          |         |             |            |            |                         |                                     | Nam hec                 | • 1005-2021       |
|------------------------------------------------------|------|-------------------------------------------|---------------------------|----------|---------|-------------|------------|------------|-------------------------|-------------------------------------|-------------------------|-------------------|
| Khui tulo di Idu                                     | N    | ip dữ Mụ Lịch sử                          |                           |          |         |             |            |            |                         |                                     |                         |                   |
| import dil lido                                      | D    | Tholog for the tales                      |                           |          |         |             |            |            |                         |                                     |                         | 0                 |
| Their landse talles                                  |      |                                           | Loar d0 tilly Thông tin t | ec entit |         | •           |            | Treng      | this hop No CSDL Vietne | (Tilt cit)                          |                         | •]                |
| Kinds proce dir belv                                 |      |                                           | ands (rile cla)           |          |         | •           |            |            | LOD                     | (Tilt oli                           |                         | •                 |
|                                                      |      |                                           |                           |          |         | Q Tim Kilm  | Nip d2 My  |            |                         |                                     |                         |                   |
| Ouder to ngerbr düng s                               |      |                                           | and the second second     |          |         |             |            | 4          |                         |                                     |                         | 13                |
| Lich sử sử dụng<br>Quân sát triệp đữ têu             |      | and and it is a second to a second second |                           |          |         |             |            |            |                         |                                     | 🕑 Toán I                | )<br>Xi sann sách |
| Nga di Hu 200<br>Plulu pla                           | -    | Mã hie sait                               | the law                   | Tile Mg  | 80.68   | Noir<br>aim | GAN<br>BAN | Dân<br>Nộc | Trang that<br>HS        | Trang thát nộp tên<br>CADI, Viettel | Trang Bair day(4 cia 50 |                   |
|                                                      | а    | THEHEHS 20 0001                           | HOÁNG THIÊN AN            | 14       | Khối t  | 05/04/2014  | Nett       | Kinh       | Cang hoc                | 08 ndo                              | Thánh cộng              |                   |
| Nite 60 Min Kin CEDX clip 50                         | 2    | Treedows 20 0032                          | PHAN THE THEY AN          | 14       | Khối 1  | 1587/2014   | NÔ         | Kint       | Dang hoc                | til nåp                             | Thánh công              | 0                 |
| HOC SHEE                                             | 3    | THHERE 20 0033                            | LÊ CHÂU ANH               | 54       | K0-61 1 | 16/01/2014  | N2         | Kinh       | Cang hoc                | ttä nõp                             | Thánh công              |                   |

Lưu ý: Trường hợp nếu có lỗi trong quá trình nộp dữ liệu nhà trường tiến hành tải file lỗi về để xem chi tiết lỗi, thao tác cập nhật bổ sung các trường thông tin bắt buộc của học sinh như sau.

Học sinh » Hồ sơ học sinh » Tìm kiếm học sinh nộp dữ liệu báo lỗi » Sửa hồ sơ » Lưu.

| Hoc sinh > 1 | nd op hoc om | 0          |                         |              |        |                  |               |                       |            |            | Nâm trọc  |
|--------------|--------------|------------|-------------------------|--------------|--------|------------------|---------------|-----------------------|------------|------------|-----------|
| tál so       | مقلو ملقة    | Califier   | Tiếp nhân chuyển trường | Khen thating | Kỹ hợt | Bin kru          |               |                       |            |            |           |
| D Things     | to tin toles |            |                         |              |        |                  |               |                       |            |            |           |
|              |              |            | sodi (Hitrati           |              |        | •                |               | side they [Tile of    |            |            |           |
|              |              | 0 0        | ci tim (Tik cil)        |              |        | •                |               | Mã học sinh           |            |            |           |
|              |              | 10         | và tiện                 |              |        |                  |               | Trong that [Tile cil] |            |            |           |
|              |              |            | in the (Tilt cil)       | Tim ki       | ém c   | ác thông ti      | n học sinh    | nộp dữ                | liệu báo l | õi         |           |
|              |              | _          |                         |              |        |                  | 1             |                       | 9          |            | _         |
|              |              |            |                         |              |        | Q Tin Isla       | Thu gon       |                       |            |            |           |
|              |              |            |                         |              |        |                  |               |                       |            | Nedpoudr : | There and |
| sm           |              |            | He will like            |              |        | Mill hore with   | Native Sector | Gald Set              | Distic     | Tén 109    | 1 an      |
| 1            | 0            | HOMO B     | am nó sơ                |              |        | THIHEHIS 20 0001 | 05/04/2014    | Nam                   | Kinth      | 14         | 04        |
| 2            |              | PHAN IS    | O states                |              |        | THHEHS 20 0032   | 11072014      | NÔ                    | Kinti      | 16         | De        |
| 3            |              | ut out     | de tê so                |              |        | THEHEIHS 25 0033 | 1001/2014     | ND                    | Kinh       | 14.        | De        |
| 4            |              | LE DINH    | วงรลึก 100              |              |        | THE 6015 20 5002 | 21/08/2014    | ND                    | Kinn       | 16         | 0e        |
| 5            |              | MARIN      | geocet nikowa           |              |        | THH-BHS 20 2003  | 27/10/2014    | ND                    | Kinn       | 14.        | Ca        |
| 8            |              | wounts A c | de milt of telt         |              |        | THINEHIS 20 0004 | 06/11/2014    | Nam                   | Kinth      | 1A.        | Da        |
| .7           |              | TRIZONI G  | Nő Noc                  |              |        | THE-BHS 20 0005  | 11042014      | Nam                   | Kinn       | 14         | 0a        |
|              |              | LÉ TRÂN    | to shit min size        |              |        | THHEHS 20 0006   | 05/07/2014    | ND                    | Keh        | 14.        | 01        |
|              |              | NOUVEN I C | do midi sher thuống     |              |        | THH-BHS 20 0007  | 16/04/2014    | ND                    | Kinh       | 14         | 04        |
| 10           |              | NOUVEN     | to end of Lab           |              |        | Tree8HIS 20 0008 | 10/10/2014    | Nam                   | Kinh       | 14         | Da        |

d. Kết quả học tập

Ở loại dữ liệu chọn Kết quả học tập » Kỳ báo cáo(Các trường dữ liệu khác để Tất cả) » Tìm kiếm

| 🕒 els militaris 🔹 📼         | Hế THÔNG V Hập đã Vều Vền COCL Lập Số 🕑 |                     | Nien Noc 2020-2021 • |
|-----------------------------|-----------------------------------------|---------------------|----------------------|
| Thing the mink tracing      | Mgp d0 kitwi Lich w                     |                     |                      |
| trapest dif tile            | Thotag to the kilos                     |                     | 0                    |
| Thirt hhile belle           | toer d0 like Kill guil hoc tile         | CSDL Weter (Tat ol) |                      |
| Kilt chayle 40 Mile         | ADDP Little cell                        | Lóp (Tất cá)        | •                    |
| Câu turn nê trưởng          | Wybeo.cle Otdaniam                      |                     |                      |
| Coulor & reports along      |                                         |                     |                      |
| Lich ich ich dung           |                                         |                     |                      |
| Colors salt midge all table |                                         |                     |                      |
| milerbân                    |                                         |                     |                      |
| Nito 40 Mill HCM            |                                         |                     |                      |
| Não dù Mu Me CREX, cấp 50   |                                         |                     |                      |
| HOC SIME                    |                                         |                     |                      |

Tích vào ô vuông như 🗹 dưới hình(Toàn bộ dữ liệu) » Nộp dữ liệu

| E HETHONG -                   | Hittideg | Não 40 Mu MA CSÓL cấp Số | 0              |                 |         |            |             |                              |           |               | Mirri Nor  | 2020-2021       |   |
|-------------------------------|----------|--------------------------|----------------|-----------------|---------|------------|-------------|------------------------------|-----------|---------------|------------|-----------------|---|
| Theory lin while backing      | 1        |                          |                |                 |         |            |             |                              |           |               |            |                 |   |
| Notes take all bein           | Nip di   | 2 Bộu Trách số           |                |                 |         |            |             |                              |           |               |            |                 |   |
| Import di No                  | Di ma    | ng tim tèm kulim         |                |                 |         |            |             |                              |           |               |            |                 | 5 |
| thès intia ndu                |          | 1                        | and the Ca     | Glashby tip     |         |            | . The       | an this sile ide (1971 Medei | TTR-M.    |               |            | 14              | 1 |
| Kât chuyển đữ kếu             |          | 2                        |                | an alla con sal |         |            |             |                              | The res   |               |            | 25              |   |
| Rinds prove dil telse         |          |                          | 10.0           | The clip        |         | •          |             | Löp                          | (The cal) |               |            | •               |   |
| Cilu Nim hi Indeg             |          | 3                        | Ký báo cáo 🛛 G | nin sùi         |         |            |             |                              |           |               |            |                 |   |
| Chulin işi ngurdir tilang 💦 🕴 |          |                          |                |                 |         |            |             |                              |           |               |            |                 |   |
|                               |          |                          |                |                 |         | Co in them | NEP RO HELL |                              |           |               |            | -               |   |
| Chies salt reide als bies     |          |                          |                |                 |         |            |             |                              |           |               | 1          | •               | h |
| Não dà Mu 1500                | _        |                          |                |                 |         |            |             |                              |           |               | 100 100    | an by samt sace | 4 |
| Printe Sale                   | STT.     | Mà học sam               |                | the time        | Tân Xep | sak        | Ngiy web -  | Cite Sin                     | Distin    | Trang this HT | Trang Bull |                 |   |
| Nige of two HCM               |          | THHERE'S 20 0001         | HOÂNG          | THÊN AN         | 14      | Khối 1     | 05/04/2014  | Nam                          | Kinh      | Eang hoc      | Cã não     |                 | 1 |
|                               | 2        | THEHEIHS 20 0032         | PHAN D         | H THUY AN       | 14      | Khối 1     | 1107/2014   | NĴ                           | Kim       | Cang hoc      | Dã nộp     |                 | 1 |
| ROC DINK                      | 3        | THHERE 20 0033           | LÉ CHÂI        | J ANH           | ч.      | Krá 1      | 18012014    | ND                           | Kinh .    | Dang hoc      | Cê róp     |                 | 1 |

• Xong việc đẩy dữ liệu lên CSDL ngành cấp Sở

### II. HƯỚNG DẪN TRƯỜNG THCS VÀO PHẦN MỀM TUYỀN SINH CẤP MÃ HS VÀ MÃ BẢO MẬT

Bước 1: Truy cập trang <u>https://qlts.tsdc.edu.vn/</u>, hệ thống hiển thị:

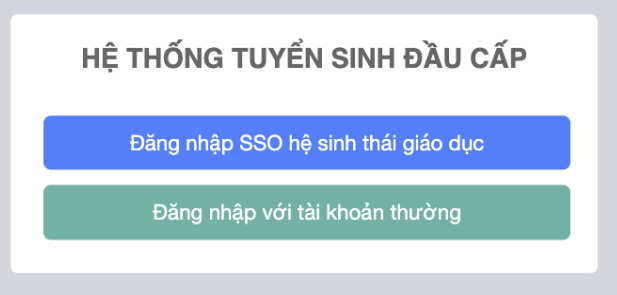

**Bước 2:** Nhấn nút Đăng nhập SSO hệ sinh thái giáo dục, hệ thống chuyển sang màn hình đăng nhập SSO

| Tuyển s   | bucenter<br>sinh đầu cấp |
|-----------|--------------------------|
| Đăi       | ng nhập                  |
| 64623211  |                          |
|           |                          |
| Hướng dẫn | Quên mật khẩu?           |
| Đà        | ăng nhập                 |

**Bước 3:** Nhập tên tài khoản và mật khẩu SSO (là tài khoản quản trị trang <u>https://taphuan.csdl.edu.vn/</u>, nhấn nút **Đăng nhập** 

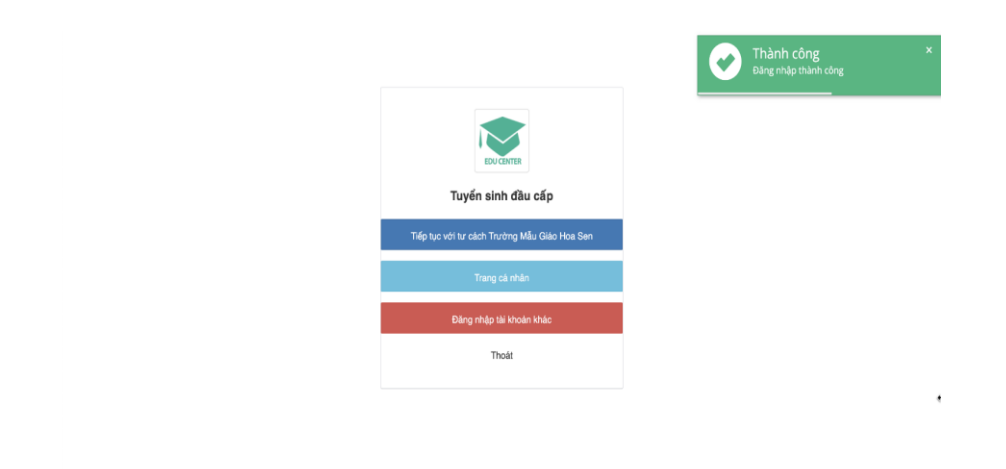

- B4: Nhấn Tiếp tục với tư cách trường ...
- B5: vào Quản lý học sinh -> Chọn "Đồng bộ dữ liệu học sinh"

| 🖤 Quản lý tốt nghiệp THCS | Cấp h<br>< Cất     | <b>iọc</b> *         |              |                              | Đợt tuyến s         | inh •                 |
|---------------------------|--------------------|----------------------|--------------|------------------------------|---------------------|-----------------------|
| Thiết lập tuyển sinh      | <                  |                      |              |                              | dot 1               |                       |
| 🏶 Quản lý thi             | <                  |                      |              |                              |                     |                       |
| 👛 Quản lý học sinh        |                    | H SÁCH TRƯỜNG TI     |              | 1 (Mil dad barin             | -1-1-00.000         |                       |
| Quản lý dữ liệu học sinh  |                    |                      | STEN SINF    | i (ma uột tuyên              | SINN: 66_DT         | s_20220520            |
| Đông bộ dữ liệu học sinh  | Xem trên           | trang: 20 🗸          |              |                              |                     |                       |
| Quản lý cấp mã bảo mật    | Contraction of the |                      |              |                              |                     |                       |
| Quản lý hồ sơ             | <                  | Mā ĐTS               | Mā<br>trường | Tên trường                   | Loại<br>trường      | Hinh<br>thức<br>tuyến |
| 🕏 Quản lý phân lớp        | <                  |                      |              |                              |                     | sinh                  |
| 📥 Báo cáo                 | 1                  | 66_DTS_20220520_2239 | 66643514     | Trung Hoc Cơ<br>Sở Pham Hồng | Trường phố<br>thông | Xét tuyến             |
| 🗟 Quản lý danh mục        | <                  |                      |              | Thai                         |                     |                       |
| 🕖 Hướng dẫn sử dụng       | <                  | Sau                  |              |                              |                     |                       |

➔ Chọn "Đồng bộ dữ liệu"

| Mã họ    | c sinh:      |                          |      | Tên học         | sinh:      |                                         |     | Năm h  | <b></b> фс |     |       |     | Trạng       | thái:        |        |      |
|----------|--------------|--------------------------|------|-----------------|------------|-----------------------------------------|-----|--------|------------|-----|-------|-----|-------------|--------------|--------|------|
| Mäl      | nọc sinh     |                          |      | Tên họ          | oc sinh    |                                         |     | 2021   | 1 - 2022   |     |       |     | Chu         | ra duyêt     |        |      |
|          |              |                          |      |                 |            |                                         | Th  | n kiém |            |     |       |     |             |              |        |      |
| Dant     | sách học sin | h                        |      |                 |            |                                         |     |        |            |     |       |     | Dông b      | o dữ liêt    | Đồng b | il k |
| Xem trên | trang 50 🗸   |                          |      |                 |            |                                         |     |        |            |     |       | R   | ) Export kê | t quả học tậ | p Imp  | ort  |
|          | Mā học       | Tén                      | Giới | Noi             | Ngày       | Trường                                  |     |        |            |     |       | Học | - Iực       |              |        |      |
| SIT      | sinh         | sinh                     | tinh | sinh            | sinh       | học                                     |     | Lớp 6  |            |     | Lớp 7 |     |             | Lớp 8        |        |      |
|          |              |                          |      |                 |            |                                         | нкі | нкіі   | CN         | нкі | нкіі  | CN  | нкі         | нкіі         | CN     | 1    |
| 1        | HS1012581526 | Nguyễn<br>Như Ái         | NÜ   | Tỉnh<br>Đấk Lắk | 18/05/2007 | Trung Học<br>Cơ Sở<br>Pham Hồng<br>Thải |     |        |            |     |       |     |             |              |        |      |
| 2        | HS1012581441 | Nguyễn<br>Trí An         | Nam  | Tỉnh<br>Đắk Lắk | 15/03/2007 | Trung Hoc<br>Cơ Sở<br>Pham Hồng<br>Thải |     |        |            |     |       |     |             |              |        |      |
| 3        | HS1012581423 | Quách<br>Nguyễn<br>Hà An | Nữ   | Tỉnh<br>Đắk Lắk | 06/01/2007 | Trung Học<br>Cơ Sở<br>Pham Hồng         |     |        |            |     |       |     |             |              |        |      |

### **B6. Cấp mã bảo mật (nếu cần)** => Gv cào chon QL cấp mã bảo mật

| Thiết lập tuyển sinh                                 | < |                         |  |
|------------------------------------------------------|---|-------------------------|--|
| 🏜 Quản lý thi                                        | < | Thống kê đợt tuyển sinh |  |
| 🧥 Quản lý học sinh                                   | ~ | Chọn trường :           |  |
| Quần lý dữ liệu học sinh<br>Đồng bộ dữ liệu học sinh |   | 66643516                |  |
| Quần lý cấp mã bảo mật                               |   | Thống kê số liệu hồ sơ  |  |
| Quản lý hồ sơ                                        | < |                         |  |
| 🗰 Quản lý phân lớp                                   | < | 3.0                     |  |
| 📤 Báo cáo                                            |   | 4.0                     |  |
| 尾 Quản lý danh mục                                   | < | 3.0                     |  |
| Hướng dẫn sử dụng                                    | * | 20                      |  |

⇒ Tìm kiếm và gửi mã bảo mật cho hs cần

|                                     | Q. Tîm kić m 😭                                                                       | Xuất bảo cáo                                                      |                                                                                      |                                                                                                    |                       |                       |
|-------------------------------------|--------------------------------------------------------------------------------------|-------------------------------------------------------------------|--------------------------------------------------------------------------------------|----------------------------------------------------------------------------------------------------|-----------------------|-----------------------|
|                                     |                                                                                      |                                                                   |                                                                                      |                                                                                                    |                       |                       |
|                                     |                                                                                      |                                                                   |                                                                                      |                                                                                                    |                       |                       |
| Old inter                           |                                                                                      |                                                                   |                                                                                      | COMPANY OF A DESCRIPTION OF A DESCRIPTION OF A DESCRIPTIO | Tran                  |                       |
| Giới tinh                           | Nơi sinh                                                                             | Ngay sinn                                                         | Trường đã học                                                                        | Lop                                                                                                    | Irạng thai tốt nghiệp | Mã đã cấp             |
| Giới tính<br>Nữ                     | Nơi sinh<br>Ea Kar, Đắk Lắk                                                          | 25/08/2007                                                        | THCS Nguyễn Khuyến                                                                   | 9C                                                                                                    | irạng thai tot nghiệp | Mã đã cấp<br>eyg6fh 🔊 |
| Giới tính<br>Nữ<br>Nữ               | Nơi sinh<br>Ea Kar, Đắk Lắk<br>Krông Buk, Đắk Lắk                                    | Ngay sinn<br>25/08/2007<br>30/03/2007                             | THCS Nguyễn Khuyên<br>THCS Nguyễn Khuyên                                             | 9C<br>9A                                                                                                    | irạng thai tot nghiệp | Mã đã cáp<br>eyg6fh 🕵 |
| Giới tính<br>Nữ<br>Nữ<br>Nam        | Nơi sinh<br>Ea Kar, Đắk Lắk<br>Krông Buk, Đắk Lắk<br>Ea Kar, Đắk Lắk                 | Ngay sinn<br>25/08/2007<br>30/03/2007<br>06/02/2007               | THCS Nguyễn Khuyển<br>THCS Nguyễn Khuyển<br>THCS Nguyễn Khuyển                       | 9C<br>9A<br>9A                                                                                                    | irạng thai tot nghiệp | Mā đã cáp<br>eyg6fh ඇ |
| Giới tính<br>Nữ<br>Nữ<br>Nam<br>Nam | Nơi sinh<br>Ea Kar, Đắk Lắk<br>Krông Buk, Đắk Lắk<br>Ea Kar, Đắk Lắk<br>Lắk, Đắk Lắk | Ngay sinn<br>25/08/2007<br>30/03/2007<br>06/02/2007<br>15/04/2007 | THCS Nguyễn Khuyển<br>THCS Nguyễn Khuyển<br>THCS Nguyễn Khuyển<br>THCS Nguyễn Khuyển | <b>Lор</b><br>9С<br>9А<br>9А<br>9А                                                                                                    | irạng thai tot ngniẹp | Mã đã cáp<br>eyg6fh 🕵 |